| Getting St   | arted                                                                                                    |
|--------------|----------------------------------------------------------------------------------------------------|
| Installation | Refer to the PCS Clinical Audit Tool® Quick Reference Guide for installation instructions and an overview of CAT features.                                                                                                    |
| Overview     |                                                                                                    |
| CAT CKD tab  | The Victorian Department of Health, the Victorian Renal Clinical Network, Kidney Health Australia and Western Health together with General Practice Victoria (GPV) have funded enhancements to CAT to support 1) the management of kidney disease patients and 2) early identification of 'at risk' kidney disease patients. This has resulted in a 'CKD' tab being added to CAT. In addition, for practices that have the <b>PrimaryCare</b> Sidebar <sup>®</sup> , real time prompting of patients at risk has been made available.                                                                                                    |
|              | <ul> <li>The CAT 'CKD' tab provides 2 graphs:</li> <li>CKD Management This graph is designed to enable practices to manage their patients who have been diagnosed with CKD. It displays the status of the clinical items that need to be reviewed for these patients, allowing clinicians to follow up on items that are outstanding or not at target. </li> <li>CKD AT Risk This graph is designed to enable practices to identify their patients who are at risk of CKD. It excludes patients who are already diagnosed with CKD. It displays the status of the CKD risk factors for patients who have one or more risk factors, allowing clinicians to recall patients with high risk levels or multiple risk factors. </li> </ul> |
|              | <b>CKD Data Repository</b><br>The project team, which has developed these enhancements, has recruited practices to be part of a CKD early detection pilot study.<br>Practices that have agreed to partake in the CKD early detection pilot study will have additional CAT functionality available to be able<br>to send data to the CKD Repository using CAT. This data will be analysed as part of the pilot study.                                                                                                    |

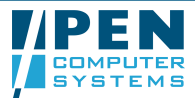

Γ

| Target<br>Population       | Target population is patients > = 15 ye                                                                   | ears with                                                                                     | n a CKD                                                                                                    | diagno                                                                                   | osis and                                            | without                                                             | t a histo                                                      | ory of re                                                                 | nal dia                               | lysis or l | kidney | transp        | lant <sup>1</sup>                                                |
|----------------------------|----------------------------------------------------------------------------------------------------|-----------------------------------------------------------------------------------------------|----------------------------------------------------------------------------------------------------|------------------------------------------------------------------------------------------|-----------------------------------------------------|---------------------------------------------------------------------|----------------------------------------------------------------|---------------------------------------------------------------------------|---------------------------------------|------------|--------|---------------|------------------------------------------------------------------|
| CKD<br>Management<br>Graph | A stacked bar chart showing the %<br>of patients that have a recorded<br>value for each of the management | Giffical Andre<br>File Edit T<br>Collect<br>Best Practice, Sa<br>Demographics<br>CKD Hanagero | Tools Data Submissi<br>Wew Extracts We<br>mplea Database: Extract<br>Data Quality   Allergies<br>ert   CKD As Raix | on Prompts Sche<br>n Filter Proport<br>Dute: 9/03/2012 11:44 A<br>Smoking   Alcohol   Me | duler Help<br>Verv Pop.<br>N<br>source Pathology De | ease Screening Medical                                              | ons   Diabetes S P Items                                       | СКО                                                                       |                                       |            |        | Quar          | Fiters Rossiculate                                               |
|                            | items: Blood Pressure, BMI, HbA1c<br>(if Diabetic), LDL, Total Cholesterol,                               | Select Al                                                                                     | 100                                                                                                    |                                                                                          | 6                                                   |                                                                     | CKD Manag                                                      | gement (Target pop                                                        | ulation = 18]                         | -          | Tree   | Ine Worksheet | Press,                                                           |
|                            | Smoking, ACE/ARB prescribed,<br>Statin prescribed.                                                        |                                                                                               | 80-                                                                                                    | -                                                                                        | 28                                                  | 8                                                                   | 28                                                             | 22                                                                        | -                                     |            |        |               | Recorded - Ar Target<br>Recorded - Not Al Target<br>Not Recorded |
|                            | Dark Green = Recorded                                                                                     |                                                                                               | 60                                                                                                    | 50                                                                                       |                                                     |                                                                     | (n)                                                            | 17                                                                        | 61                                    |            | 67     |               |                                                                  |
|                            | Light Green = Recorded and at target <sup>2</sup>                                                         | % of Palierts                                                                                 | 40                                                                                                    |                                                                                          |                                                     | - 22                                                                |                                                                |                                                                           |                                       |            |        |               |                                                                  |
|                            | Yellow = Recorded and not at target                                                                       |                                                                                               | 20                                                                                                    | 39                                                                                       | <b>5</b> 7.                                         |                                                                     | а.                                                             | ю.                                                                        |                                       |            |        |               |                                                                  |
|                            | Red = Not Recorded                                                                                        |                                                                                               | 0                                                                                                    | - 49                                                                                     |                                                     | -#                                                                  |                                                                |                                                                           |                                       |            | 94     |               |                                                                  |
|                            |                                                                                                    |                                                                                               |                                                                                                    | Blood Pressure<br>(Jast 12 months)                                                       | BMI<br>(last 12 menths)                             | HbA1c (for Disbetes)<br>(Jast 12 months)<br>Target population is pe | LDL<br>(Jast 12 months)<br>Monogem<br>tents >= 15 years with a | T Cholesterol<br>(Jast 12 months)<br>vent Items<br>CKD diagnosis and with | Smaking<br>buta history of renal dial | ACEVARB    | Statin |               |                                                                  |

<sup>&</sup>lt;sup>2</sup> Refer to target values at the end of this guide

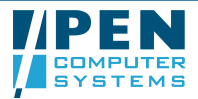

<sup>&</sup>lt;sup>1</sup> Refer to diagnosis codes at the end of this guide

## CKD Management and Risk Quick Reference Guide

| СКD                  | The worksheet provides a report of                                                                                                    | 🔇 Patie | nt Reident | fication      | 200.0      |           | and the second | e angen  |           |          |           |           |            |          |            |                 |             |              |
|----------------------|----------------------------------------------------------------------------------------------------|---------|------------|---------------|------------|-----------|----------------|----------|-----------|----------|-----------|-----------|------------|----------|------------|-----------------|-------------|--------------|
| Management           | all the management items for the                                                                                                    | 1       | 14 4       | of 1 🕨        | ₩   ♦ ۞ 🛃  | 1   3     | I 🛯 🖉 •        | 100%     |           | •        | 1         | Find   Ne | xt         |          |            |                 |             |              |
| Graph ><br>Worksheet | target population.       Reidentify Report [patient count = 6] - CKD MANAGEMENT WORKSHEET         selected: CKD Management (BP: Not Recorded, BMI: Not Recorded, LDL: Not Recorded, Statin: Not Recorded, Statin: Not Recorded, CCE/ARB: Not Recorded, Statin: Not Recorded, ACE/ARB: Not Recorded, BMI: Not At Target, LDL: Not At Target, LDL: Not |         |            |               |            |           |                |          |           |          |           |           |            |          |            |                 |             |              |
|                      | Tick 'Select All'                                                                                                    |         | ¢<br>ID    | \$<br>Surname | First Name | \$<br>Sex | \$<br>D.O.B    | ¢<br>ACR | ¢<br>eGFR | \$<br>BP | \$<br>BMI | Diabete   | ¢<br>HbA1c | ¢<br>LDL | ¢<br>TCHOL | \$<br>Smokin    | ¢<br>ACE/AR | \$<br>Statin |
|                      | Click 'Worksheet'                                                                                                    |         | 6580       | BO6580        | B6580      | М         | 06/02/1930     |          |           |          |           | 8         |            |          |            | g<br>Ex         | B           | N            |
|                      |                                                                                                    |         | 13497      | Lo13497       | Y13497     | м         | 10/01/1927     | ·        |           | 123/55   | 26.17     | Y         | 7.2        | 1.8      | 3.8        | Smoker<br>Never | Ń           | ×            |
|                      | Some additional items of relevance                                                                                                    |         | 14227      | Lo14227       | G14227     | м         | 20/02/1933     |          |           | 133/56   | 27.12     |           | (i)        | 2.1      | 3.2        | Ex<br>Smoker    | *           | ×            |
|                      | are included: ACR, eGFR and                                                                                                    |         | 1602       | Ma1602        | M1602      | F         | 17/12/1949     |          |           | 151/89   | 23.59     |           |            | 4.0      | 6.6        | Ex<br>Smoker    |             |              |
|                      | Diabetes diagnosis.                                                                                                    |         | 28336      | ON28336       | S28336     | М         | 13/06/1941     |          |           |          |           |           | 500 - D    |          |            | Ex<br>Smoker    | Ń           |              |
|                      |                                                                                                    |         | 2360       | Wa2360        | L2360      | М         | 09/01/1927     | 57.60    |           | 999/69   | 29.91     | Y         | 6.0        | 2.4      | 3.8        | Ex<br>Smoker    |             | Ń            |
|                      | Extract Details:<br>Practice Name: MELB2-234<br>Medical Director, version 3<br>Extract Date: 15/11/2011<br>Patient Count: 13026<br>Printed: 16/11/2011 4:49 PM<br>Clinical Audit - Not Published(3.1.999.6) - Pen Computer Systems Pty Ltd                                                                                                    |         |            |               |            |           |                |          |           |          |           |           | ,<br>OK    |          |            |                 |             |              |

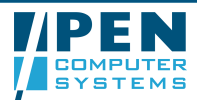

| CKD At Ri            | CKD At Risk Graph                                                                                                    |                                                                                                    |                                                        |  |  |  |  |  |
|----------------------|----------------------------------------------------------------------------------------------------|----------------------------------------------------------------------------------------------------|--------------------------------------------------------|--|--|--|--|--|
| Target<br>Population | Target population is patients > = 15 years without a CKD diagnosis.<br>Patients must have one or more of the risk factors present in their clinical record.                                                                                                    |                                                                                                    |                                                        |  |  |  |  |  |
| CKD At Risk<br>Graph | A stacked bar chart showing the %<br>of patients that have an 'at risk'<br>value for each of the CKD risk<br>items: Smoking, Diabetes<br>(Diagnosis, HbA1c>=6.5, BSL>11.1<br>or FBG>7), Hypertension<br>(Diagnosis or BP>140/90), Obesity<br>(BMI>30), CVD Diagnosis, or ATSI<br>with Age>30<br>Yellow = Risk factor not recorded<br>Red = Has this risk factor <sup>3</sup><br>Recommendations for early<br>detection of CKD are available at<br>http://www.kidney.org.au | Control Audit       The Edit Tock Bus Schemischer Prenytz Scheduler Heige         Control Market       Theorem Schemischer Schemischer Prenytz Scheduler Heige         Control Market       Theorem Schemischer Schemischer Prenytz         Presenter Schemischer Schemischer Prenytz       Schemischer Schemischer Prenytz         Cold Marketer       Theorem Schemischer Prenytz         Oder Heigen       Sternichter Prenytz         Stern N       Theorem Schemischer Prenytz         Oder Heigen       Sternichter Prenytz         Stern N       ChKD At Risk [Target population = 2168]         Ogene       Sternichter Prenytz         Sternichter Prenytz       Sternichter Prenytz         Sternichter Prenytz       Sternichter Prenytz         Sternichter Prenytz       Sternichter Prenytz         Sternichter Prenytz       Sternichter Prenytz         Sternichter Prenytz       Sternichter Prenytz         Sternichter Prenytz       Sternichter Prenytz         Sternichter Prenytz       Sternichter Prenze         Sternichter Prenze       Sternichter Prenze         Sternichter Prenze       Sternichter Prenze         Sternichter Prenze       Sternichter Prenze         Sternichter Prenze       Sternichter Prenze         Sternichter Prenze       Sternichter Prenze | m Risk factor not record food<br>Head that Back Pactor |  |  |  |  |  |

<sup>&</sup>lt;sup>3</sup> Refer to at risk levels at the end of this guide

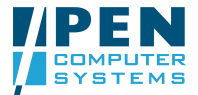

| CKD At Risk | The worksheet provides a report of                | S Patient R                                   | eidentification                                          |                                                      |                               |                                            | See Support                               | 10000 F. 1.                          | 1 mile                               |                                    |                                    |                                       |                                      |                                   |                       |           |     | X |
|-------------|---------------------------------------------------|-----------------------------------------------|----------------------------------------------------------|------------------------------------------------------|-------------------------------|--------------------------------------------|-------------------------------------------|--------------------------------------|--------------------------------------|------------------------------------|------------------------------------|---------------------------------------|--------------------------------------|-----------------------------------|-----------------------|-----------|-----|---|
| Graph >     | all the risk factors for the target               | 14                                            | 4 1 of                                                   | 47 ▶ ▶   ≑                                           | 0                             |                                            | <b>.</b>                                  | 100%                                 | •                                    |                                    | Fi                                 | nd   Next                             |                                      |                                   |                       |           |     |   |
| Worksheet   | population.                                       |                                               |                                                          |                                                      |                               |                                            |                                           |                                      |                                      |                                    |                                    |                                       |                                      |                                   |                       |           |     |   |
|             | From the CKD At Risk Graph<br>• Tick 'Select All' | Selected<br>and Age:<br>Risk Fac<br>not recor | CKD At Risk<br>>30: Risk facto<br>tor, Diabetes:<br>ded) | (Smoking: Has<br>or not recorded,<br>Has this Risk F | this Ri<br>Hyperi<br>actor, ( | A Factor, D<br>ension: Risk<br>VD: Has thi | iabetes:<br>k factorn<br>is Risk Fi<br>\$ | Risk fact<br>not record<br>actor, AT | or not red<br>led, Hype<br>SI and Ag | corded, C<br>ertension<br>ge>30: H | besity: I<br>Has this<br>as this R | Risk facto<br>s Risk Fa<br>tisk Facto | or not rec<br>ctor, Obe<br>r, Smokir | orded, A<br>sity: Has<br>ng: Risk | TSI<br>this<br>factor | ¢<br>ATSI | \$  | E |
|             | <ul> <li>Click 'Worksheet'</li> </ul>             |                                               | oundine                                                  | not Manie                                            | 364                           | 0.0.0                                      | g                                         | S                                    | INDATE                               | Dat                                | . 50                               | nsion                                 | J.                                   | Dim                               | CVD                   |           | ~8e |   |
|             |                                                   | 123732                                        | Surname                                                  | Firstname                                            | М                             | 01/01/1960                                 | Smoker                                    |                                      |                                      |                                    |                                    |                                       | 130/80                               | 23.4                              |                       | Y         | 19  |   |
|             |                                                   | 1231832                                       | Surname                                                  | Firstname                                            | м                             | 01/01/1960                                 | Smoker                                    |                                      |                                      |                                    |                                    | í.                                    | 125/70                               |                                   |                       | N         | 56  |   |
|             |                                                   | 1232232                                       | Surname                                                  | Firstname                                            | м                             | 01/01/1960                                 | Smoker                                    |                                      |                                      |                                    |                                    |                                       | 110/70                               |                                   |                       |           | 30  |   |
|             |                                                   | 1232732                                       | Surname                                                  | Firstname                                            | F                             | 01/01/1960                                 | Smoker                                    | -                                    |                                      |                                    |                                    |                                       | 130/85                               |                                   |                       | Ν         | 40  |   |
|             |                                                   | 1239332                                       | Surname                                                  | Firstname                                            | м                             | 01/01/1960                                 | Smoker                                    |                                      |                                      |                                    | 5.0                                | 0                                     | 120/70                               |                                   | 2                     | N         | 53  |   |
|             |                                                   | 12311532                                      | Surname                                                  | Firstname                                            | м                             | 01/01/1960                                 | Smoker                                    |                                      |                                      |                                    |                                    |                                       | 130/80                               |                                   |                       |           | 28  |   |
|             |                                                   | 12312532                                      | Surname                                                  | Firstname                                            | F                             | 01/01/1960                                 | Smoker                                    |                                      |                                      | 5.2                                |                                    |                                       |                                      |                                   | 3)<br>3)              |           | 73  |   |
|             |                                                   | 12313632                                      | Surname                                                  | Firstname                                            | M                             | 01/01/1960                                 | Smoker                                    |                                      |                                      |                                    |                                    | Y                                     | 155/90                               | 41.4                              |                       | N         | 58  |   |
|             |                                                   | 12314132                                      | Surname                                                  | Firstname                                            | F                             | 01/01/1960                                 | Smoker                                    |                                      |                                      |                                    |                                    |                                       | 120/78                               | 19.6                              | <u> </u>              | i i       | 57  |   |
|             |                                                   | 12320432                                      | Surname                                                  | Firstname                                            | M                             | 01/01/1960                                 | Smoker                                    |                                      |                                      |                                    |                                    |                                       | 120/80                               | 22.0                              |                       | N         | 43  |   |
|             |                                                   | 12321532                                      | Surname                                                  | Firstname                                            | F                             | 01/01/1960                                 | Smoker                                    |                                      |                                      |                                    |                                    |                                       | 106/48                               | 33.4                              | ~                     | Ν         | 25  |   |
|             |                                                   | 12323132                                      | Surname                                                  | Firstname                                            | F                             | 01/01/1960                                 | Smoker                                    |                                      |                                      |                                    |                                    |                                       | 135/80                               | 24.4                              |                       |           | 44  |   |
|             |                                                   | 12324332                                      | Surname                                                  | Firstname                                            | м                             | 01/01/1960                                 | Smoker                                    | -                                    |                                      | 4.6                                |                                    | Y                                     | 155/90                               |                                   |                       | N         | 47  |   |
|             |                                                   | 12327332                                      | Surname                                                  | Firstname                                            | M                             | 01/01/1960                                 | Smoker                                    |                                      |                                      |                                    |                                    |                                       | 163/95                               |                                   |                       | N         | 56  | 1 |
|             |                                                   | Refine Se                                     | lection                                                  |                                                      | Add/With                      | draw Patient C                             | onsent for :                              | Sharing Dat                          | а                                    | •                                  | Go                                 |                                       |                                      |                                   |                       |           | ок  |   |

## Sending CKD Data to the Repository

| CKD CSV File | Sending data to the CKD Repository requires the user to have a licence code for this functionality switched on. The functionality described in this section will only be visible if the user has the licence code.                                                                                                    |
|--------------|----------------------------------------------------------------------------------------------------|
|              | The CKD CSV file is created when a CAT extract file is loaded. It is saved in the same folder as the CAT extract file.<br>Data items included in the file are:<br>Patient ID, Practice ID, DOB, Postcode, Gender, ATSI, Smoking status, Diagnosis List, Medications List, BMI/Date, ACR/Date,<br>eGFR/Date, LDL/Date, TCholesterol/Date, BP/Date, HbA1c/Date, BSL/Date, FBG/Date, Creatinine/Date |

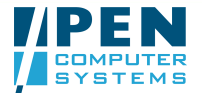

| Configuring<br>the<br>Repository<br>Location | Step 1:<br>From the CAT menu choose<br>Edit > Send Data Extracts Locations<br>Type Location Name = <b>CKD Data Rep</b>                                                                                                    | ository                          |
|----------------------------------------------|----------------------------------------------------------------------------------------------------|----------------------------------|
|                                              | Configuration parameters will be advis<br>Step 2:<br>From the CAT menu choose<br>Edit > Preferences<br>Click the Data Submission tab<br>Select the <b>CKD Data Repository</b><br>location you have configured in the<br>'CKD Management Patient CSV File<br>Location' drop down list. This is the<br>location the file will be sent to.<br>Click OK | ed to users with a licence code. |
|                                              |                                                                                                    |                                  |

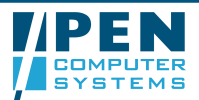

## CKD Management and Risk Quick Reference Guide

| Sending the<br>Data           | From the CAT menu choose<br>Edit > Data Submission<br>Choose the CKD Management<br>submenu<br>Click Submit<br>You will be prompted to continue<br>Click OK<br>You will be notified when the<br>submission had completed<br>successfully or if there has been an<br>error.                                                         | Clinical Audit<br>File Edit Too<br>Collect<br>Best Practice, Sample<br>Send Data File<br>You are<br>continu                                 | Is Data Submission F<br>CKD Manageme<br>Improvement Fo<br>as Database; Extract Date: 1<br>about to send data to the<br>e? | rompts H<br>nt<br>undation<br>711/2011 2:1.<br>CKD Reposito | elp<br>Submit<br>History<br>ZPTV<br>ory. Do you wish to<br>Cancel |                           |
|-------------------------------|----------------------------------------------------------------------------------------------------|----------------------------------------------------------------------------------------------------|----------------------------------------------------------------------------------------------------|-------------------------------------------------------------|-------------------------------------------------------------------|---------------------------|
| Data<br>Submission<br>History | From the CAT menu choose<br>Edit > Data Submission<br>Choose the CKD Management<br>submenu<br>Click History<br>You will be able to view all the<br>submissions you have made.<br>This screen also provides a message<br>column that displays a success if<br>submission was sent or an error<br>message if the submission failed. | Send Data Extracts History         Date       File Sent         15/11/2011 05:33 PM       CKD Man         17/11/2011 02:12 PM       CKD Man | Location Sent To<br>agement csv CKD Data Reposi<br>agement csv CKD Data Reposi                                            | Result<br>tory Success<br>tory Success                      | Date Sent<br>16/11/2011 11:22 AM<br>17/11/2011 02:16 PM           | Sent By<br>pencs<br>pencs |

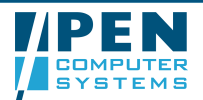

| Diagnosis            | Codes                                                                                                    |                                                                                                    |
|----------------------|----------------------------------------------------------------------------------------------------|----------------------------------------------------------------------------------------------------|
| CKD                  | Chronic Kidney Disease - Stage 1<br>Chronic Kidney Disease - Stage 2<br>Chronic Kidney Disease - Stage 3<br>Chronic Kidney Disease - Stage 4<br>Chronic Kidney Disease - Stage 5<br>CKD (Chronic Kidney Disease) Stage 1<br>CKD (Chronic Kidney Disease) Stage 2<br>CKD (Chronic Kidney Disease) Stage 3<br>CKD (Chronic Kidney Disease) Stage 3<br>CKD (Chronic Kidney Disease) Stage 4<br>CKD (Chronic Kidney Disease) Stage 5<br>Kidney Disease - Chronic - Stage 1<br>Kidney Disease - Chronic - Stage 2<br>Kidney Disease - Chronic - Stage 3<br>Kidney Disease - Chronic - Stage 4<br>Kidney Disease - Chronic - Stage 5<br>Kidney Disease - Chronic - Stage 5<br>Kidney Disease - Chronic - Stage 5<br>Kidney Disease - Chronic - Stage 5<br>Kidney Disease - Chronic - Stage 5<br>Kidney Disease - Chronic - Stage 5 | Chronic Renal Failure<br>Chronic Renal Failure - Hyperparathyroidism<br>Renal Disease - Chronic - Stage 1<br>Renal Disease - Chronic - Stage 2<br>Renal Disease - Chronic - Stage 3<br>Renal Disease - Chronic - Stage 4<br>Renal Disease - Chronic - Stage 5<br>Renal insufficiency – chronic<br>Dialysis - haemodialysis<br>Haemodialysis<br>Hemodialysis<br>Renal dialysis |
| Renal<br>Dialysis    | Dialysis - haemodialysis<br>Haemodialysis<br>Hemodialysis<br>Renal dialysis                                                                                                    |                                                                                                    |
| Kidney<br>Transplant | Kidney transplant<br>Renal transplant<br>Surgery - Kidney transplant<br>Transplant - kidney                                                                                                    |                                                                                                    |

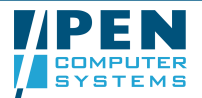

| Management Item Targets   |                                                                                             |                                                                                                    |  |  |  |  |  |  |
|---------------------------|---------------------------------------------------------------------------------------------|----------------------------------------------------------------------------------------------------|--|--|--|--|--|--|
| Item                      | Target                                                                                      | Timeframe                                                                                                  |  |  |  |  |  |  |
| Blood Pressure            | If ACR in last 12 months > 3.5 mg/mmol female or > 2.5 mg/mmol male:<br>BP <= 130/80 mmHg   | BP in last 12 months<br>ACR in last 12 months                                                              |  |  |  |  |  |  |
|                           | Otherwise:<br>BP <= 140/90 mmHg                                                             | (Note if ACR is not recorded or older<br>than 12 months then BP is checked<br>against 140/90 target value) |  |  |  |  |  |  |
| BMI                       | 18.5 – 24.9                                                                                 | Weight in last 12 months<br>Height recorded                                                                |  |  |  |  |  |  |
| HbA1c                     | If Diabetic: < 7%                                                                           | HbA1c in last 12 months                                                                                    |  |  |  |  |  |  |
| LDL                       | < 2.5 mmol/L                                                                                | LDL in last 12 months                                                                                      |  |  |  |  |  |  |
| Total Cholesterol         | < 4.0 mmol/L                                                                                | Total Cholesterol in last 12 months                                                                        |  |  |  |  |  |  |
| Smoking                   | Non smoker, never smoked or ex smoker                                                       | Smoking recorded                                                                                           |  |  |  |  |  |  |
| At Risk Levels            |                                                                                             |                                                                                                    |  |  |  |  |  |  |
| Item                      | "At Risk" Level                                                                             |                                                                                                    |  |  |  |  |  |  |
| Smoker                    | Smoking = Daily, Weekly or Irregular                                                        |                                                                                                    |  |  |  |  |  |  |
| Diabetes (Dx or Risk)     | Diabetes Diagnosis recorded<br>OR HbA1c > = 6.5%<br>OR BSL > 11.1 mmol/L OR BSLF > 7 mmol/L |                                                                                                    |  |  |  |  |  |  |
| Hypertension (Dx or Risk) | Hypertension Diagnosis recorded<br>OR SBP > 140 mmHG or DBP > 90 mmHg                       |                                                                                                    |  |  |  |  |  |  |
| Obesity                   | BMI > 30                                                                                    |                                                                                                    |  |  |  |  |  |  |
| CVD Dx                    | CVD Diagnosis recorded                                                                      |                                                                                                    |  |  |  |  |  |  |
| ATSI and Age>30           |                                                                                             |                                                                                                    |  |  |  |  |  |  |

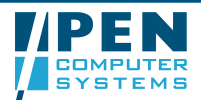